# System Interface Manager アップデート手順書

公開日 2022/10/4

本書では、下記機種(\*)の「System Interface Manager」をアップデートする手順について説明します。

#### (\*)対象機種

FZ-40A, 40B シリーズ (Windows 11, Windows 10 64bit)

#### 【ご注意】

「System Interface Manager」のプログラムを実行する際は 必ず「管理者」の権限のユーザーでサインインし、サインインしているユーザーアカウントは 「管理者」の権限のユーザーのみにしてください。

(ユーザーの切り替え機能は使わずコンピュータの管理者の権限でサインインしてください。)

# 【お願い】

「System Interface Manager」のインストールを行う際には、以下の事項をお守りくだい。

- · AC アダプター、および充分に充電されたバッテリーパックを接続してください。
- · USB 機器、PC カード等の周辺機器はすべて外してください。
- アップデートプログラム以外のアプリケーションソフトはすべて終了してください。

#### 【インストール手順】

「System Interface Manager」のアップデートは下記の流れで行います。

- 1. 現在の「System Interface Manager」のバージョン確認
- 2. 「System Interface Manager」のアップデートプログラムのダウンロードと展開
- 3. 旧バージョンの「System Interface Manager」のアンインストール
- 4. 新バージョンの「System Interface Manager」のインストール
- 5. 新バージョンの「System Interface Manager」のバージョン確認

# 1. 現在の「System Interface Manager」のバージョン確認

現在の「System Interface Manager」のバージョンを下記の手順で表示し、アップデートが必要かどうか 確認します。

- (1) スタートメニューから「Panasonic PC 設定ユーティリティ」を起動し、[サポート]タブを開きます。
- (2) 左側のリストで[システム]を選択します。
- (3) [PC 情報ビューアーを起動する]をクリックし、「PC 情報ビューアー」を起動します。

|            | ×                     |                                                                                                    | ?    | ع |
|------------|-----------------------|----------------------------------------------------------------------------------------------------|------|---|
|            | 設定                    | ユーティリティ                                                                                                    | サポート |   |
|            | システム情報 🔒              |                                                                                                    |      |   |
| _          |                       |                                                                                                    |      |   |
|            | 游荡口来                  | 1                                                                                                    |      |   |
|            | 1次1半四百<br>制法采旦        | a l'hanne a                                                                                                    |      |   |
|            | 坂垣田 ち<br>坊連エリア(士)     |                                                                                                    |      |   |
|            | 地域エジア(圧)<br>機種品番      | The contractor of                                                                                               |      |   |
| <b></b>    | 加進来早                  | a la companya de la companya de la companya de la companya de la companya de la companya de la companya de la c |      |   |
| _          | 次に置う<br>位置エリア(士)      |                                                                                                    |      |   |
|            | 加速エリア(石)<br>機種中来      | The complete the                                                                                                |      |   |
|            | 1031里口田<br>制造 至 只     |                                                                                                    |      |   |
|            | 設理哲方<br>位理エリア(体)      |                                                                                                    |      |   |
| _          | 14次エリア(1支)<br>単振 ロ 乗  |                                                                                                    |      |   |
|            | 10次12101日<br>11次12-12 |                                                                                                    |      |   |
|            | 彩垣番方 林塘エリマパ ノリマト      |                                                                                                    |      |   |
|            | 払張エリア(ハームレスト)         |                                                                                                    |      |   |
|            | 057-937               | Second Court of a court of                                                                                      |      |   |
|            | BIOS                  | 10.000.00                                                                                                    |      |   |
|            | 雪酒コントローラーバージョ         | 2                                                                                                    |      |   |
| Λ          |                       |                                                                                                    |      |   |
|            |                       |                                                                                                    |      |   |
|            |                       |                                                                                                    |      |   |
|            | PC情報ビュ·               | -ア-を起動する                                                                                                    |      |   |
| $\bigcirc$ |                       |                                                                                                    |      |   |
|            |                       |                                                                                                    |      |   |

- ※「Panasonic PC 設定ユーティリティ」のバージョンによりウィンドウのデザインが 異なる場合があります。
- (4)「PC 情報ビューアー」で[プログラム 2]タブを開きます。「System Interface Manager」のバージョンを確認します。

| 🧾 PC情報ビューアー                                                                                    |                         |                                                                        | – 🗆 X                                            |
|------------------------------------------------------------------------------------------------|-------------------------|------------------------------------------------------------------------|--------------------------------------------------|
| PC使用状況<br>ドライバー プログラム1                                                                         | バッテリー使用状況<br>プログラム2 プログ | 電源オプション<br>プラム3 セットアップ                                                 | SMBIOSデータ<br>ハードディスク使用状況                         |
| 名称<br>緊急告知ユーティリティ<br>DevUp Service<br>PC情報ビューアー<br>DevUp Service 4<br>System Interface Manager |                         | ノギージョ<br>V7.00L1<br>V2.04L1<br>V9.17L1<br>V2.04L1<br>V2.04L1<br>V2.09L | eン<br>0 M00<br>0 M01<br>2 M00<br>0 M01<br>15 M00 |
|                                                                                                |                         |                                                                        |                                                  |
|                                                                                                | 保存(S)                   | バージョン( <u>A</u> )                                                      |                                                  |
|                                                                                                |                         |                                                                        | OK キャンセル                                         |

- (5) **表 1**. **機種別バージョン一覧表** をご確認いただき、ご使用の機種に対応するバージョンと同じか、 それより新しいバージョンが表示されている場合には、アップデートの必要はありません。
- (6) 表示されているバージョンが、(5) で確認したバージョンよりも古い場合は、以降の手順に従って、 「System Interface Manger」のアップデートを行ってください。

# 表1. 機種別バージョン一覧表

| 機種シリーズ      | 「System Interface Manager」のバージョン |
|-------------|----------------------------------|
| FZ-40A, 40B | V21.10L16 MOO                    |

# 2. 「System Interface Manager」のアップデートプログラムのダウンロードと展開

ダウンロードページに掲載されているプログラムをダウンロードした後、対象機種の Windows 上で実行し、 作業用フォルダーにファイルを展開します。

(1) ダウンロードしたプログラムをダブルクリックして実行します。

- (2)「ユーザーアカウント制御」の画面が表示されたら、[はい]をクリックします。
- (3) 使用許諾契約の画面が表示されますので、内容をよくお読みいただき、[はい(Y)]をクリックします。
- (4) 展開先フォルダーを設定する画面が表示されます。[0K]をクリックしてください。
   展開先フォルダーは、標準では次の通りとなります。
   「C:¥uti | 2¥sysifman」

| Panasonic series software (System Interface Manager) | × |
|------------------------------------------------------|---|
| 展開先フォルダ<br>ファイルを展開するフォルダを入力してください。                   |   |
| ОК <b>+</b> +уъл                                     | ) |

(5) しばらくすると展開が完了し、展開されたフォルダーが開きます。 (展開が完了するには数十秒程度かかる場合があります) 3. 旧バージョンの「System Interface Manager」のアンインストール

新バージョンの「System Interface Manager」をインストールする前に、旧バージョンをアンインストールします。

- (1) アップデートプログラムが展開されたフォルダー(標準では C:¥util2¥sysifman)をエクスプローラーで開きます。
   ※すでにフォルダーが開かれている場合は再度開く必要はありません。
- (2) setup (ファイルの種類がアプリケーションと表示されるファイル。拡張子付きでファイル名を 表示している場合は setup. exe)のアイコンをダブルクリックします。
- (3)「ユーザーアカウント制御」の画面が表示されたら、[はい]をクリックします。
- (4) [Do you want to completely remove …]のメッセージが表示されたら、[はい]をクリックします。

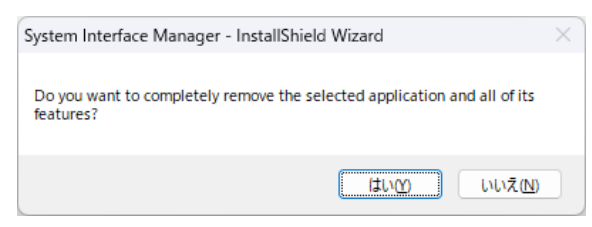

(5) [If you uninstall this program …] のメッセージが表示されたら、[はい]をクリックします。

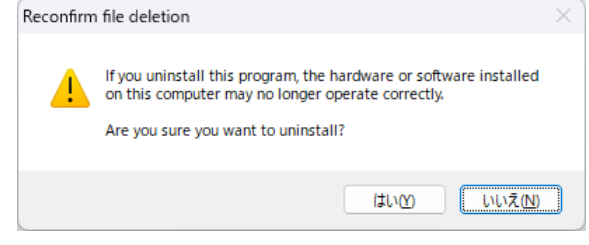

- (6) アンインストールが開始されますのでしばらくお待ちください。
- (7) [Uninstall Complete] 画面で[Yes, I want to restart my computer now.]をチェックし、
   [Finish]をクリックして PC を再起動します。

| System Interface Manager - Ins | stallShield Wizard                                                                                                    |
|--------------------------------|----------------------------------------------------------------------------------------------------|
|                                | Uninstall Complete InstallShield Wizard has finished uninstalling System Interface Manager.  Mes, I want to restart my computer now. No, I will restart my computer later. Remove any disks from their drives, and then click Finish to complete setup. |
|                                | < Back Finish Cancel                                                                                                    |

# 4. 新バージョンの「System Interface Manager」のインストール

新バージョンの「System Interface Manager」をインストールします。

- (1) アップデートプログラムが展開されたフォルダー(標準では C:¥util2¥sysifman)をエクスプローラーで開きます。
   ※すでにフォルダーが開かれている場合は再度開く必要はありません。
- (2) setup (ファイルの種類がアプリケーションと表示されるファイル。拡張子付きでファイル名を 表示している場合は setup. exe)のアイコンをダブルクリックします。
- (3)「ユーザーアカウント制御」の画面が表示されたら、[はい]をクリックします。
- (4) [Welcome to …] 画面で、 [Next] をクリックします。

| System Interface Manager - InstallShield Wizard |                                                                                                    |  |
|-------------------------------------------------|----------------------------------------------------------------------------------------------------|--|
|                                                 | Welcome to the InstallShield Wizard for System<br>Interface Manager<br>The InstallShield Wizard will install System Interface<br>Manager on your computer. To continue, click Next. |  |
|                                                 | < Back Next > Cancel                                                                                                    |  |

- (5) インストールが開始されますのでしばらくお待ちください。
- (6) [InstallShield Wizard Complete]画面で[Yes, I want to restart my computer now.]をチェックし、 [Finish]をクリックして PC を再起動します。

| 6                               |                                                                                                    |
|---------------------------------|----------------------------------------------------------------------------------------------------|
| System Interface Manager - Inst | tallShield Wizard                                                                                                    |
|                                 | InstallShield Wizard Complete<br>The InstallShield Wizard has successfully installed System<br>Interface Manager. Before you can use the program, you<br>must restart your computer.<br>Mes, I want to restart my computer now.<br>No, I will restart my computer later.<br>Remove any disks from their drives, and then dick Finish to<br>complete setup. |
|                                 | < Back Finish Cancel                                                                                                    |

5. 新バージョンの「System Interface Manager」のバージョン確認

新バージョンの「System Interface Manager」のバージョンを確認します。

- (1) 「Panasonic PC 設定ユーティリティ」を起動し、[サポート]タブを開きます。
- (2) 左側のリストで[システム]を選択します。
- (3) [PC 情報ビューアーを起動する]をクリックし、「PC 情報ビューアー」を起動します。

| 📮 Panasonic PC設定: | ユーティリティ                                                                                                    |                                                                                                    |                  | - 0 × |
|-------------------|----------------------------------------------------------------------------------------------------|----------------------------------------------------------------------------------------------------|------------------|-------|
|                   | <b>》</b><br>設定                                                                                                    | ユーティリティ                                                                                                    | <b>?</b><br>サポ−ト | F     |
| $\equiv$          | システム情報 🔒                                                                                                    |                                                                                                    |                  | Î     |
|                   | 機種品番<br>製造番号<br>拡張エリア(左)<br>機種品番<br>製造番号<br>拡張エリア(右)<br>機種品番<br>製造番号<br>拡張エリア((*)<br>機種品番<br>製造番号<br>拡張エリア(パームレスト)<br>OSパージョン<br>BIOS<br>電源コントローラーパージョ: | <ul> <li>A analysis status</li> <li>C Tananista</li> <li>Ma a antipa ratalità</li> <li>Tananista</li> <li>Ma a antipa ratalità</li> <li>Ma a antipa ratalità</li> <li>Ma a antipa rata</li></ul> |                  |       |
| 0                 | рс情報ビュ-                                                                                                    | アーを起動する                                                                                                    |                  |       |

(4)「PC 情報ビューアー」で[プログラム 2]タブを開きます
 「System Interface Manager」のバージョンが表1. 機種別バージョン一覧表 のバージョンと
 一致していることを確認します。

| 🧾 PC情報ビューアー                                                        |           |                 |                                                                       | -               |       | Х   |
|--------------------------------------------------------------------|-----------|-----------------|-----------------------------------------------------------------------|-----------------|-------|-----|
| PC使用状況                                                             | バッテリー使用状況 | 電源              | オプション                                                                 | SMBI            | OSデータ |     |
| ドライバー プログラム1                                                       | プログラム 2   | プログラム3          | セットアップ                                                                | ハードディス          | ク使用状  | 況   |
| 名称<br>緊急告知ユーティリティ<br>DevUp Service<br>PC情報ビューアー<br>DevUp Service 4 |           |                 | バージョン<br>V7.00L10 M00<br>V2.04L10 M01<br>V9.17L12 M00<br>V2.04L10 M01 |                 |       |     |
| System Interface Manager                                           |           |                 | V21.10L16 M00                                                         |                 |       |     |
|                                                                    |           |                 |                                                                       |                 |       |     |
|                                                                    |           |                 |                                                                       |                 |       |     |
|                                                                    |           |                 |                                                                       |                 |       |     |
|                                                                    |           |                 |                                                                       |                 |       |     |
|                                                                    | 保存(S)     | バージョン( <u>A</u> | )                                                                     |                 |       |     |
|                                                                    |           |                 |                                                                       | <del>,</del> ок | キャンも  | zJL |

「System Interface Manager」のインストール手順は以上です。